# 中国内部审计协会会员服务与管理系统 简易使用指南

### 一、使用系统申请入会

#### 1. 申请入会的条件和需要准备的材料

拥护本会章程,符合下列条件的单位和个人,可以自愿 申请加入本会:

单位会员:具有一定审计力量、依法成立的独立法人机 构和组织。

个人会员:从事和有意从事内部审计及相关领域工作的 人员,且具有完全民事行为能力,无不良从业记录,无犯罪 行为。

申请单位会员的机构需要在在线申请阶段上传本单位 营业执照(或法人登记证)照片(大小不超过2M),并在寄 送纸质申请表时一并提交加盖公章的营业执照(或法人登记 证)复印件。

申请个人会员的人员需要在在线申请阶段上传本人有 效身份证件正反面照片(大小不超过2M),申请人可在照片 上注明"仅供申请加入中国内部审计协会使用"字样。

#### 2. 申请入会的流程

(1) 单位会员入会的流程

第一步:访问中国内部审计协会网站首页 www.ciia.com.cn,选择左侧导航栏"会员服务",进入"入会申 请"栏目。

**第二步:**点击底部"单位会员申请"按钮,在阅读相关须 知后勾选"我已了解",点击"下一步"进入单位会员申请表。

**第三步:**填写在线申请表并提交,同时注册网站企业账号,确认所有信息无误后点击"提交"按钮。

**第四步**:协会工作人员对在线申请进行初审,完成初审 后会联系申请单位。申请单位需登陆网站企业账号,进入用 户中心,点击进入"我的申请表打印"下载打印通过初审的 申请表,并在相应位置加盖单位公章,连同加盖公章的营业 执照(或法人登记证)一并寄送至协会。邮寄信息:北京市 海淀区中关村南大街1号友谊宾馆怡宾楼,中国内部审计协 会事业发展部刘老师收,电话:010-82199836,邮编:1000873.

**第五步**:协会工作人员对纸质入会材料进行终审,申请 单位可自行登录网站企业账号查看审核进度。在确认审核进 度更新为"审核通过"后,即可通过在线或线下方式交纳会费 完成入会手续。

(2) 个人会员入会的流程

第一步:访问中国内部审计协会网站首页 www.ciia.com.cn,点击左上角"注册"按钮,注册成为网站用 户,并确保处于登陆状态;已注册的网站用户可直接登陆。

**第二步:**选择首页左侧导航栏"会员服务",进入"入会申 请"栏目。

**第三步:**点击底部"个人会员申请"按钮,在阅读相关须 知后勾选"我已了解",点击"下一步"进入个人会员在线申请。

**第四步:**填写在线申请表并提交,确认所有信息无误后 点击"提交"按钮。

**第五步**:协会工作人员对入会申请进行在线审核,申请 人可自行登录网站用户账号查看审核进度。在确认审核进度 更新为"审核通过"后,即可通过在线式交纳会费完成入会申 请流程。

#### 3. 后续年度的会费交纳

会员登录网站账号进入用户中心(也可在登陆后从网站 首页左上角用户名处点击进入用户中心),点击左侧"会员缴 费"栏目可在线交纳会费。单位会员如需线下现场交费,请提 前与协会秘书处联系。交费记录可在用户中心"订单管理"栏 目中查看。

## 二、已入会的机构和人员使用系统完善信息

#### 1. 单位会员

**第一步**: 协会工作人员以邮件的方式发送单位会员的网

站企业账号和密码,请妥善保管此组账户信息,并指定专人进行管理和维护。

第二步:访问中国内部审计协会网站 www.ciia.com.cn, 点击首页左上角"登录"按钮,输入用此组账户信息后自动进 入更新会员信息页面。根据协会章程的规定,在更新信息期 间,需要上传营业执照(或法人登记证)照片(大小不超过 2M)。

**第三步:**协会工作人员对更新后的信息进行审核。单位 会员可自行登录网站企业账号查看审核进度。在确认审核进 度更新为"审核通过"后,即可使用会员服务功能。

2. 个人会员

第一步:访问中国内部审计协会网站首页 www.ciia.com.cn,点击左上角"注册"按钮,注册成为网站用 户,并确保处于登陆状态;已注册的网站用户可直接登陆。

第二步:利用"个人会员申请"功能完善个人信息。点击 协会网站首页左侧导航栏"会员服务",进入"入会申请"栏目, 点击底部"个人会员申请"按钮,勾选"我已了解",点击"下一 步"后填写个人信息。根据协会章程的规定,在更新信息期间, 个人会员需要上传本人有效身份证件正反面照片(大小不超 过 2M),申请人可在照片上注明"仅供更新个人会员信息使 用"字样。个人会员请在"是否 IIA 会员"问题下选择"是",并 提供 IIA 会员 ID 号,如不确定 ID 号,可暂时填写"不知道"。 信息更新完毕后点击"提交"。

**第三步:**协会工作人员对更新后的信息进行审核。个人 会员可自行登录网站用户账号查看审核进度。在确认审核进 度更新为"审核通过"后,即可使用会员服务功能。

## 三、系统用户中心的使用方式

1. 单位会员

单位会员指定的协会网站企业账户管理员可通过用户中心中的"订单管理"栏目查看在系统中的交费情况;

在需要更新会员信息的情况下,可通过"我的会员信息" 功能更新信息,更新完毕提交后需重新接受审核,审核期间 暂停使用系统中的会员服务功能,审核通过后立刻恢复;

可通过"会员缴费"功能查看和交纳会费;

可在"会员专区"中浏览会员专享的工具指南和研究成果; 可通过"账户信息"更新网站企业账户管理员个人信息:

可通过"修改密码"更改网站企业账户登录名和密码。

电子会员证、单位会员面授培训优惠码等功能将会陆续上线。

#### 2. 个人会员

个人会员在登陆网站个人账户后,可在"订单管理"栏目

查看在系统中购买图书和交费的情况;

在需要更新会员信息的情况下,可通过"我的会员信息" 功能更新个人信息,更新完毕提交后需重新接受审核,审核 期间暂停使用系统中的会员服务功能,审核通过后立刻恢复:

可通过"会员缴费"功能查看和交纳会费;

可在"会员专区"中浏览会员专享的工具指南和研究成果:

可通过"账户信息"更新网站个人账户的有关信息(建议 与会员信息保持一致);

可通过"修改密码"更改网站个人账户的密码。

电子会员证、个人会员购买图书优惠券等功能将会陆续上线。